## Updating your checking account and/or tax deductions on Paylocity

\*\*this is done using the web browser\*\* Log into Paylocity by visiting https://access.paylocity.com/ using your username and password.

- Once you have logged in and you are on the self-service portal, you will look for "View Employee Record"
- 2. At the top, you will click on "Pay" and then "Direct Deposit".
- Once you have selected "Direct Deposit" you will see the Primary Account info. You can edit or delete this.
- If you are just wanting to add or update an additional checking or savings account, you will select "Additional Accounts" and follow the same steps.
- To edit or update your tax setup, you will select "Tax Setup" and make your adjustments. There will be a section for State and Federal Deductions.

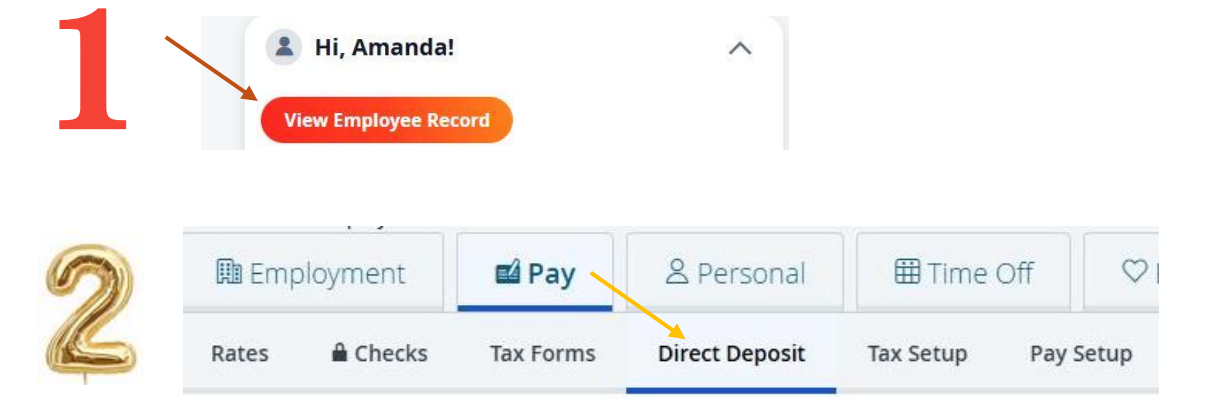

| <b>≜</b> Account Number | <b>≜</b> Routing Number | Туре               | Bank Name             | Pre-Note Date                                        | Block Special    | Acti   |
|-------------------------|-------------------------|--------------------|-----------------------|------------------------------------------------------|------------------|--------|
|                         |                         | Checking           | First Natl Bank       | 06/04/2021                                           |                  | 1      |
|                         | Block Special           |                    | Actions               |                                                      |                  |        |
|                         |                         |                    | 1                     | <b>İ</b> -                                           |                  |        |
|                         |                         |                    | [                     | Edit Direct D                                        | eposit           |        |
|                         |                         |                    | L                     | NF.                                                  |                  |        |
|                         |                         |                    |                       |                                                      |                  |        |
| Additional Acc          | ounts                   |                    |                       |                                                      |                  |        |
| Add Additional Account  | unt                     |                    |                       |                                                      |                  |        |
| Account Number          | Routing Number Ty       | Bank Na            |                       | the set Dre Nete Dat                                 | Dia di Cassial   | 8.8    |
|                         |                         | pe ballk iva       | ne                    | Amount pre-Note Da                                   | BIOCK Special    | Action |
|                         | Ch                      | necking Liberty Ba | ne<br>nk Of Arkansas  | \$0.00 05/22/2016                                    | te BIOCK Special | Action |
|                         | Ch                      | necking Liberty Ba | ne<br>ink Of Arkansas | \$0.00 05/22/2016                                    |                  | Action |
|                         | Ch                      | necking Liberty Ba | ne<br>ink Of Arkansas | \$0.00 05/22/2016                                    | BIOCK Special    | Action |
|                         | ch                      | necking Liberty Ba | nk Of Arkansas        | \$0.00 05/22/2016                                    | BIOCK SPECIAI    | Action |
| Employment              | ch<br>El Pay            | Personal           | nk Of Arkansas        | \$0.00 05/22/2016<br>\$0.00 05/22/2016<br>Off ♥ Bene | efits @ (        | Action |
| Employment              | Ch<br>Pay               | A Personal         | nk Of Arkansas        | \$0.00 05/22/2016                                    | efits @ (        | Action |